# Vacation Rental Payment Process

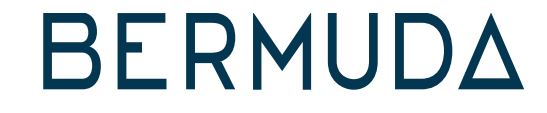

## Log in To BTAConnect

Through gotobermuda.com/BTAConnect, you will be taken to the login screen

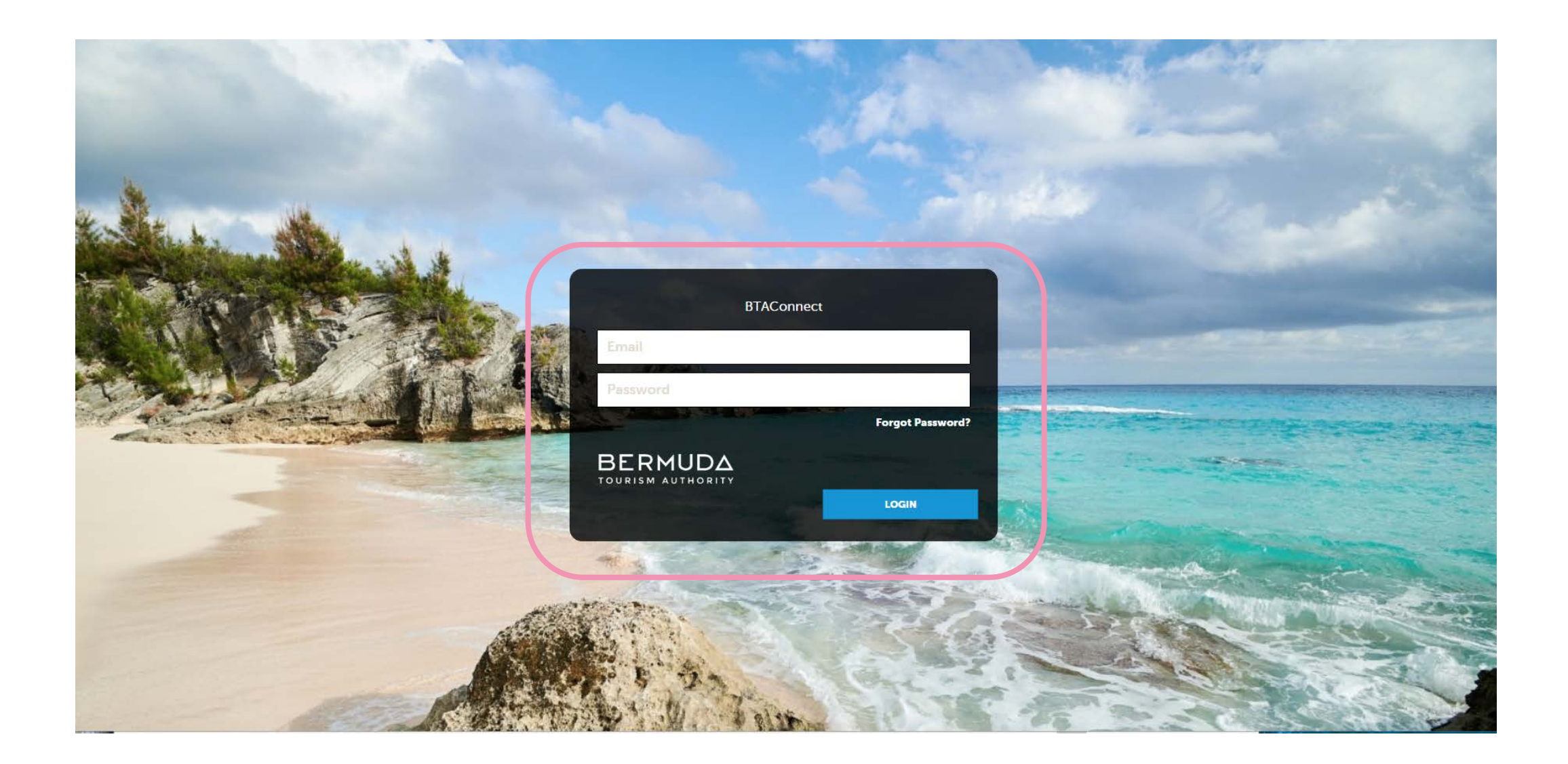

**NOTE:** If you have not been provided with a login, please email <u>BTAConnect@bermudatourism.com</u> with your business name and contact details to receive access.

### Vacation Rentals Tile

Click on the **"VACATION RENTALS"** Tile to access the payment form

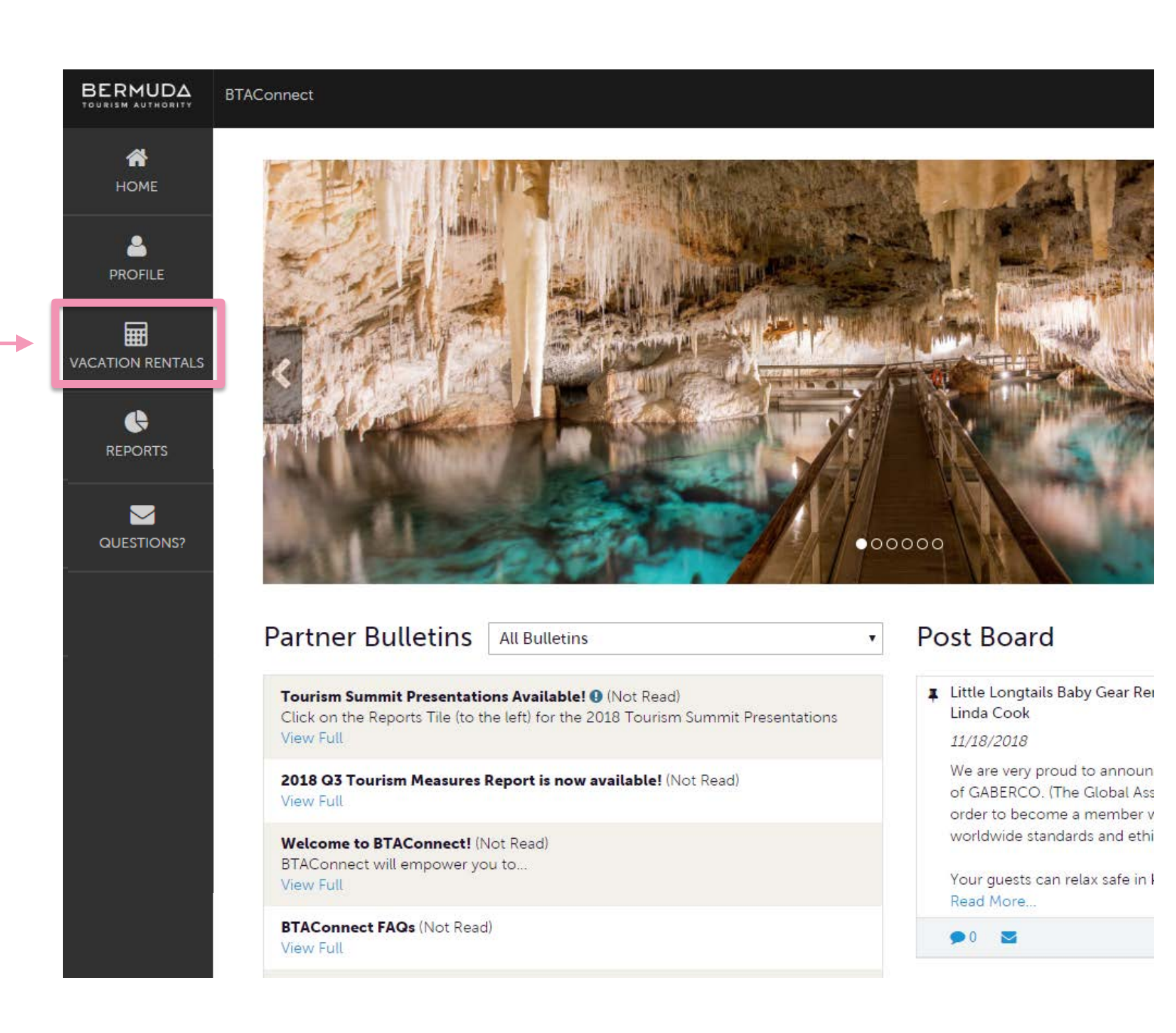

#### Vacation Rentals Payment Section

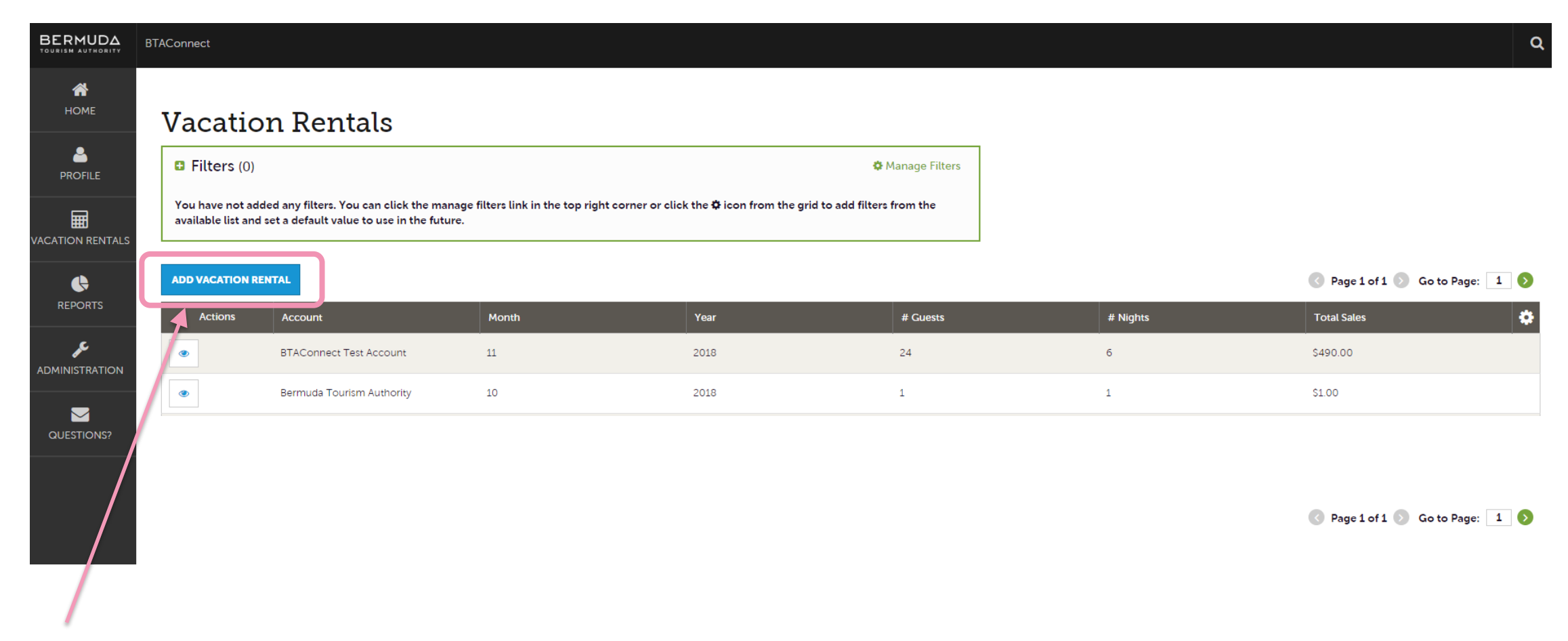

Click on "ADD VACATION RENTAL" blue box to add your monthly reporting and to generate your invoice

**NOTE:** All past records will be viewable for you on this screen

## Vacation Rentals Payment Form

#### New Vacation Rental

| SUBMIT                                                                                                    | Rental Information                                                                                                    |                                                                                                    |                                                |
|----------------------------------------------------------------------------------------------------|----------------------------------------------------------------------------------------------------|----------------------------------------------------------------------------------------------------|------------------------------------------------|
| CANCEL<br>Sections:<br>Rental Information                                                                     | BER                                                                                                    | MUDA                                                                                                    |                                                |
|                                                                                                    | TOURISM AUTHORI                                                                                                    | TY FEE RETURN FORM                                                                                                    |                                                |
| Account- Your<br>Vacation Rental<br>Account Name. If<br>you operate<br>multiple vacation<br>rentals, you will | <ul> <li>WELCOME TO THE BERMUDA TOURISM AUTHORITY VACATION RENT/<br/>Instructions:</li> <li>Ensure that you are filling in ALL the relevant spaces provided</li> <li>If paying by direct deposit, please provide the wire confirmation m</li> <li>Monthly return fees are due on the 14th of the following month</li> <li>ie. January fees are due by 14th of February</li> <li>If you have any questions, call the BTA at 296-9200</li> </ul> | AL FORM.<br>umber in the relevant spaces provided                                                                                        |                                                |
| see all of your                                                                                               | Account: <required< td=""><td>Month:</td><td></td></required<>                                                                                                    | Month:                                                                                                    |                                                |
| You will need to<br>submit this form<br>for each property.                                                    | Year:<br>Choose One                                                                                                    | Total Number of Visitors: <a>Required</a>                                                                                                | Total Number of<br>Visitors: The total         |
| Total Number of                                                                                               | Total Number of Visitor Nights: <a>Required</a>                                                                                                    | Nights booked through Airbnb:                                                                                                    | number of visitors<br>for the report<br>month. |
| The <u>total</u> number<br>of visitor nights<br>for the report                                                | Nights booked through Bermuda Rentals:                                                                                                    | Total Sales NOT including nights booked through Airbnb and/or<br>Bermuda Rentals: <a href="https://www.selecture.com">Required</a><br>\$ |                                                |
| month.                                                                                                    | Wire Transfer Confirmation Number:                                                                                                    | Invoice Amount:<br>\$0.00<br>Total Sales- The a                                                                                          | mount received for                             |

stays for the selected month. This total should **NOT** include any stays booked through Airbnb and Bermuda Rentals

### Vacation Rentals Payment Form- (cont.)

#### New Vacation Rental

| SUBMIT                                                                            | Rental Information                                                                                                    |                                                                                                    |  |  |  |
|-----------------------------------------------------------------------------------|----------------------------------------------------------------------------------------------------|----------------------------------------------------------------------------------------------------|--|--|--|
| CANCEL<br>Sections:<br>Rental Information                                         | BER                                                                                                    |                                                                                                    |  |  |  |
| Submit Button-<br>Once the form is<br>complete hit the<br>"SUBMIT" button         | WELCOME TO THE BERMUDA TOURISM AUTHORITY VACATION RENTAL FORM.         Instructions:         • Ensure that you are filling in ALL the relevant spaces provided         • If paying by direct deposit, please provide the wire confirmation number in the relevant spaces provided         • Monthly return fees are due on the 14th of the following month         • ie. January fees are due by the 14th of February |                                                                                                    |  |  |  |
| Provide the Wire<br>Transfer<br>Confirmation only if<br>you wired your<br>payment | If you have any questions, call the BTA at 296-9200  Account: <a href="#required">Required</a> Choose One  Year: Choose One                                                                                                    | Month:<br>Choose One<br>Total Number of Visitors: <pre>Required</pre>                                                                                                    |  |  |  |
|                                                                                   | Total Number of Visitor Nights:          Nights booked through Bermuda Rentals:                                                                                                    | Nights booked through Airbnb:         Total Sales NOT including nights booked through Airbnb and/or Bermuda Rentals: <a href="mailto:keequired">Required</a> \$       Invoice Amount- Your total sales amount multiplied by the 4.5% ta |  |  |  |
| Bermuda Tourism                                                                   | BNTB 0600029710016 BMD                                                                                                    |                                                                                                    |  |  |  |

Authority Account Details: BNTB 8400029710016 BMD

#### Vacation Rental Invoice

After hitting SUBMIT on the form, you will be presented with your invoice

#### Invoices **Recipient Details** RETURN **PRINT INVOICE Recipient Company** BTAConnect Test Account **Recipient Fullname** PAY NOW Kristin McSweeney **Recipient Title** Sections: Recipient Email kmcsweeney@bermudatourism.com **Recipient Details** Invoice Details Item Details **Invoice Details** Payment Details General Invoice ID 11 Membership Type Description # of guest: 15 # of guest nights: 0 Pay Now: Click to Total Sales: 2500 complete payment Submitted By: Kristin McSweeney of your invoice Invoice Date 11/30/2018 Due Date 12/14/2018 Invoice Amount \$112.50 \$0.00 Paid Amount Balance Due \$112.50 Payment Date Payment Method Taxes

#### Vacation Rentals Payment Completion

#### BERMUDA

TOURISM AUTHORITY

| Item                                                                                     | Price    | Qty | Extended<br>Price |
|------------------------------------------------------------------------------------------|----------|-----|-------------------|
| # of guest: 15 # of guest nights: 0 Total Sales: 2500<br>Submitted By: Kristin McSweeney | \$112.50 | 1   | \$112.50          |
| Total Amount Due:                                                                        |          |     | \$112.50          |
| Payment Information                                                                      |          |     |                   |
| Full Name on Card                                                                        |          |     | _                 |
| Kristin McSweeney                                                                        |          |     |                   |
| Address                                                                                  |          |     |                   |
| e.g. 1600 Pennsylvania Avenue                                                            |          |     |                   |
| City                                                                                     |          |     |                   |
| e.g. Washington                                                                          |          |     |                   |
| State                                                                                    |          |     |                   |
| Select a State                                                                           |          | •   | ,                 |
| Zip                                                                                      |          |     |                   |
| e.g. 20500                                                                               |          |     |                   |
| Country                                                                                  |          |     | _                 |
| United States                                                                            |          | •   | ,                 |
| Email Address                                                                            |          |     | _                 |
| e.g. jsmith@gmail.com                                                                    |          |     |                   |
| Credit Card Number 16 digits on the front of your card                                   |          |     |                   |
| e.g. 1234567890123456                                                                    |          |     | 1                 |
|                                                                                          |          |     |                   |
| Expiration Date                                                                          |          |     |                   |
| Month V Year V                                                                           |          |     |                   |
| CVV2/CVC2                                                                                |          |     |                   |
| 000 3 digits on back;<br>Amex:4 digits on front                                          |          |     |                   |
| You will be charged \$112.50                                                             |          |     |                   |
| Cancel Complete Transaction                                                              |          |     |                   |
|                                                                                          |          |     |                   |

#### **Common Errors When Submitting Payment:**

- Incorrect Payment Method
  - BTAConnect will only take Visa and Mastercard payments
- Incorrect Billing Information
  - BTAConnect's payment gateway is very sensitive and will require the user to submit their billing address EXACTLY as it states on your bank statement. If the billing information is placed even on the wrong address line it will decline the payment
  - Please note that although there may be a hold on your account, BTAConnect has not taken the funds from you. The funds will be released within the next day or so. When in doubt, please contact you bank for assistance

**NOTE:** If you have multiple properties, you will need to complete this process for each.

Wire Transfer Bank Details

## BNTB 0600029710016 BMD BNTB 8400029710028 USD

Questions about entering and completing your payment using BTAConnect? Email: BTACONNECT@BERMUDATOURISM.COM

# **Questions about the tax and your** Vacation Rental? Email:

VACATIONRENTAL@BERMUDATOURISM.COM

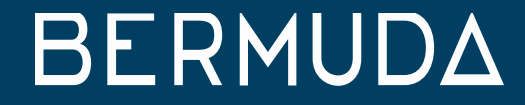